Cliquer sur le bouton

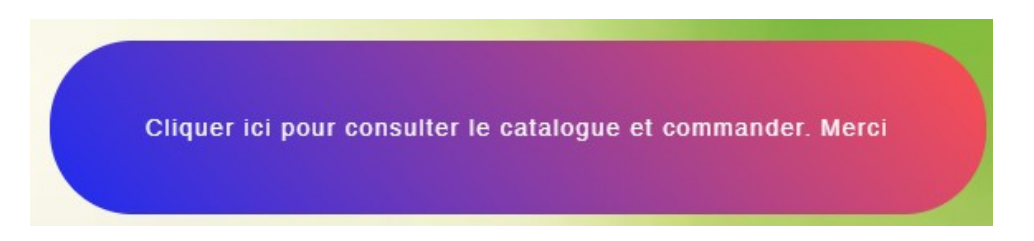

## Une nouvelle fenêtre s'ouvre

Renseigner votre Prénom, Nom, Adresse Email et N° de téléphone

|         | bsite Editor × +             | -<br>10db4-f003-4eee-a395-8 | a999bd29139?metaSitel | d=d05220da-e     | 85f-4f69-8c3d-00f9804b | f885    |       |          | A^ (5) | *           | -<br>2: G |       | ×<br> |
|---------|------------------------------|-----------------------------|-----------------------|------------------|------------------------|---------|-------|----------|--------|-------------|-----------|-------|-------|
| WIX 🖵 🛛 | Vous êtes en mode - Aperçu - |                             |                       |                  |                        |         |       |          | Retour | à l'Éditeur | Pul       | blier |       |
| A       | Accueil L'association        | Bourse aux plantes          | Les évènements        | Activités        | Espace technique       | Galerie | Liens | Divers   |        |             |           |       | ĺ     |
|         |                              |                             |                       |                  |                        |         |       | Î        |        |             |           |       |       |
|         |                              |                             |                       |                  |                        |         |       |          |        |             |           |       |       |
|         | Co                           | mmande b                    | ourse aux             | ( plant          | es                     |         |       |          |        |             |           |       |       |
|         |                              |                             |                       |                  |                        |         |       |          |        |             |           |       |       |
|         | Nom                          | •                           | Prénom                |                  | Nom de famille         |         |       |          |        |             |           |       |       |
|         |                              |                             |                       |                  |                        |         |       |          |        |             |           |       |       |
|         | Email                        |                             | exemple@exemple.      | .com             |                        |         |       |          |        |             |           |       |       |
|         | Numé                         | néro de téléphone *         | 06XXXXXXXXX           | (                |                        |         |       |          |        |             |           |       |       |
|         |                              |                             | Merci de saisir un n  | numéro de télép! | one valide.            |         |       |          |        |             |           |       |       |
|         | Mes p                        | roduits                     |                       |                  |                        |         |       | <b>.</b> |        |             |           |       |       |
|         |                              |                             |                       |                  |                        |         |       |          |        |             |           |       |       |
|         |                              |                             |                       |                  |                        |         |       |          |        |             |           |       |       |
|         |                              |                             |                       |                  |                        |         |       |          |        |             |           |       |       |

Pour consulter le catalogue et commander, servez vous de l'ascenseur à droite ou bien la molette centrale de votre sourie.

| Nom *                 |                                                                                             |  |  |  |
|-----------------------|---------------------------------------------------------------------------------------------|--|--|--|
|                       | Prénom Nom de famille  Ce champ est obligatoire.                                            |  |  |  |
| Email *               | exemple@exemple.com  C ce champ est obligatoire.                                            |  |  |  |
| Numéro de téléphone * | 06XXXXXXXX<br>Merci de saisir un numéro de téléphone valide.<br>• Ce champ est obligatoire. |  |  |  |

Attention le renseignement de ces champs est obligatoire pour passer commande en fin de page.

Pour faire votre choix nous vous proposons une description de la variété avec son utilisation, sa précocité et son l'image, vous avez la possibilité d'agrandir l'image en cliquant dessus

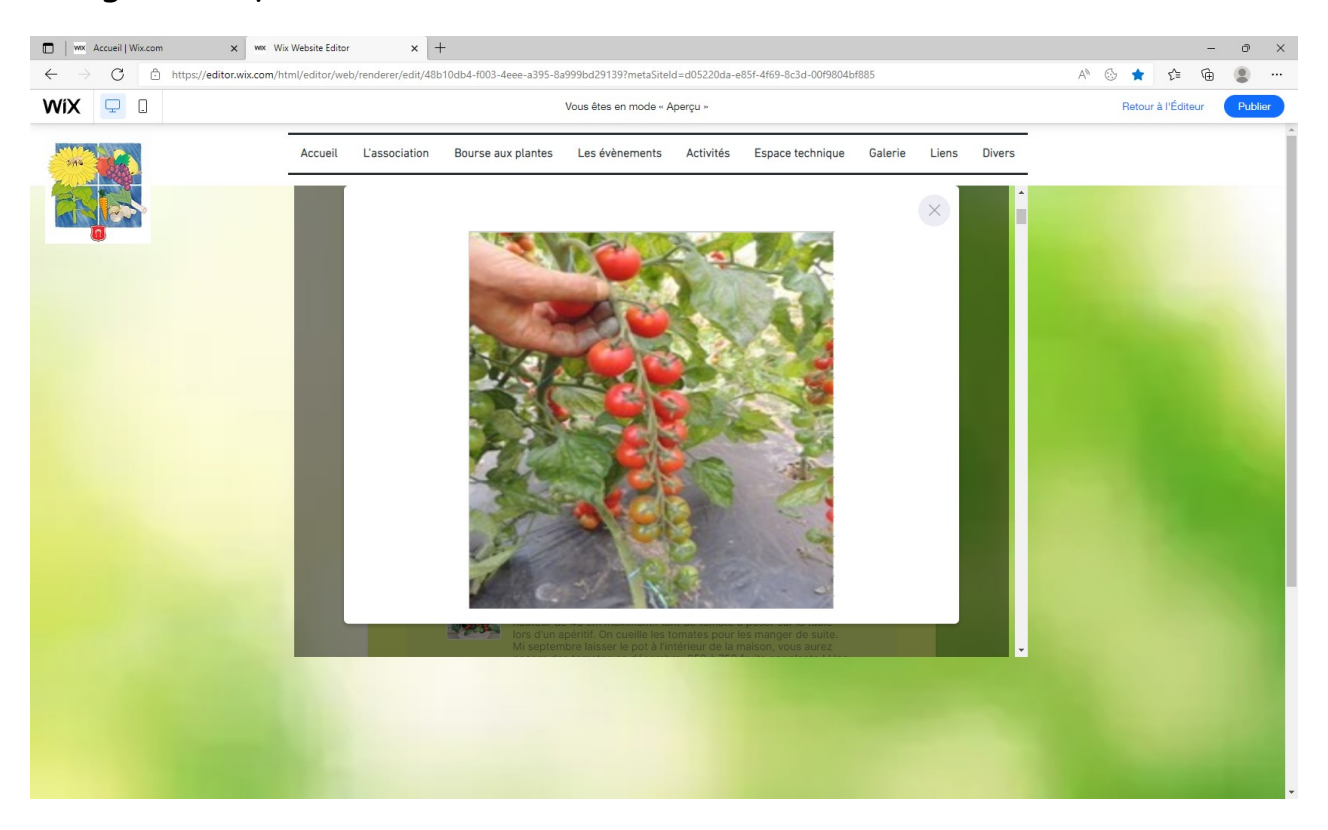

Cliquer sur la petite croix en haut à droite de l'image pour refermer l'agrandissement et revenir sur la description.

Ensuite renseignez la quantité désirée avant de passer à la sélection suivante. Le sous total de chaque variété par rapport à la quantité se complètera automatiquement en bas à droite de chaque variété.

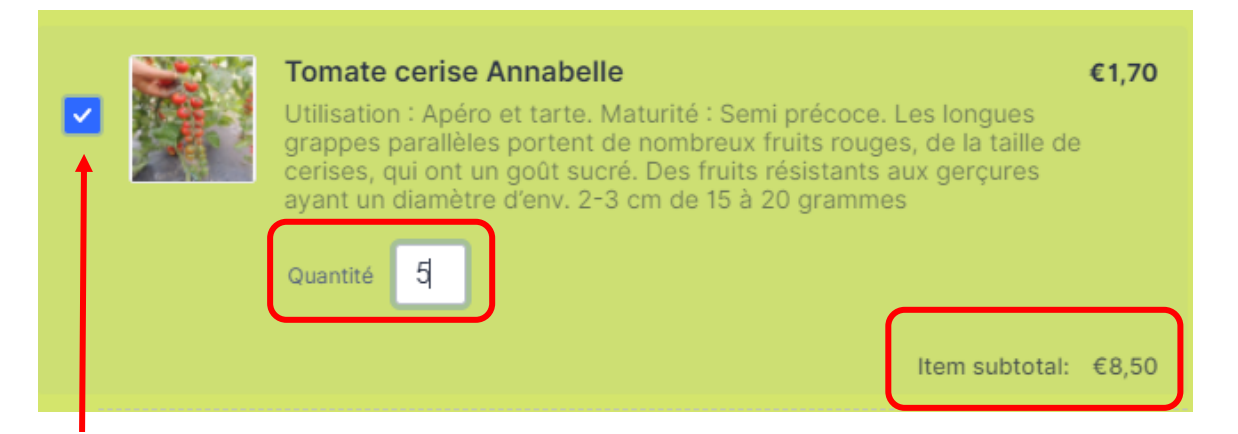

Attention, le petit crochet bleu devra être visible pour que la variété soit prise en compte, sinon cliquer dessus. Si la quantité souhaitée dépasse le stock disponible, un message d'alerte apparaitra avec le stock restant et le sous total restera à 0.

## Pas assez de stock pour la sélection actuelle (36 articles restants)

Quand vous renseigner la quantité et que vous appuyez sur la touche Enter de votre clavier, vous passez automatiquement en bas de page pour confirmer la commande avec le total de votre commande d'affiché.

|                            | Total | €10,20 |
|----------------------------|-------|--------|
| Commander                  |       |        |
| <u>Vider le formulaire</u> |       |        |

Avec la souris ou l'ascenseur, vous pourrez revenir au point où vous vous étiez arrêté.

Tant que n'avez pas confirmé votre commande, vous avez la possibilité de Sauvegarder votre commande en cliquant sur '*Sauvegarder sa commande*". Elle ne sera pas envoyée, mais à la prochaine ouverture de votre commande, vous la retrouverez comme vous l'aviez laissée.

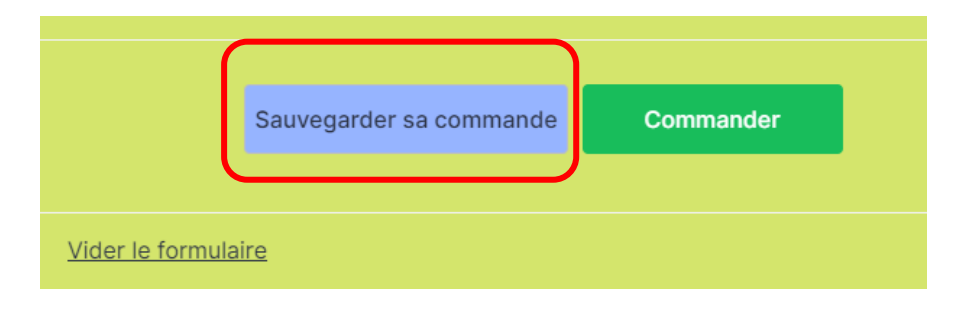

Attention : Si vous modifier et envoyez plusieurs commandes sous le même nom, seule la dernière commande sera prise automatiquement en compte. Le retrait des commandes se fera comme l'année dernière à la serre de l'association Fleurs et Fruits de Dorlisheim et Environs au 42 rue des remparts à Dorlisheim ( derrière le Vélo club) à partir du 8 Mai.

Nous vous appellerons pour vous fixer un rendez vous.

Si vous souhaitez retirer votre commande avant, cela sera également possible sur rendez vous.

Le payement se fera lors du retrait de la commande en chèque ou espèce.

Pour toute question supplémentaire, appelez Philippe au 06 51 27 92 24